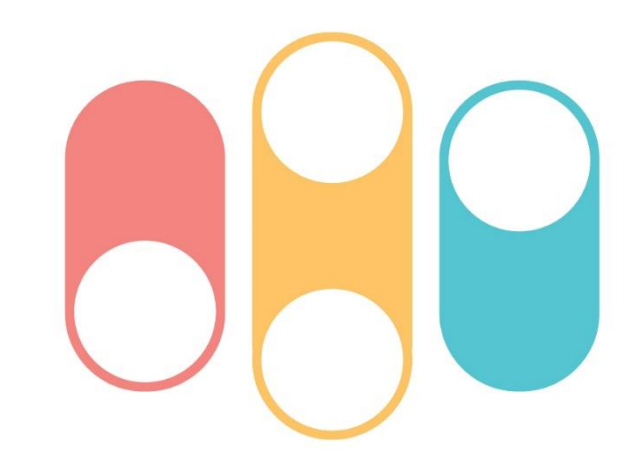

## 〇〇國小課後社團 線上報名方式與步驟

社團報名系統:<u>https://society.mydream.com.tw/0000</u>

## 課後社團管理系統

▲帳戶管理 帳號 100 100 登入 姓名 帳號 10.000 家長聯絡電話 姓名 帳號 學年度班級座號 Statement and in case 1000 Email 家長聯絡電話 家長聯絡電話一定要填才可以選社團; 密碼 學生身分證字號後五碼@Xx Ø Email 如要更改密碼,請先填Email。 [修改帳戶資料] VC700 請輸入驗證碼,英文字皆為小寫 [修改帳戶資料] 驗證碼 建議設定忘記密碼時可自行重設。 建議設定,忘記密碼時可自行重設。 登入時間 登入時間 Statements 1. Statements 登入 states and the second second 補助身分 補助身分 符合補助身分者會打勾 忘記密碼? 停用 停用 密碼: 密碼: [變更密碼] [變更密碼] 填寫家長聯絡電話儲存後才 輸入帳號、密碼及驗證碼後 登入後如要更改密碼,請先 於報名期間內,點選報名系 可進行加選。 登入。 至帳戶管理變更email,儲存 統網址。 後再變更密碼。 填寫家長聯絡電話儲存後, ·帳號:學年度+班級+座號 • https://society.mydrea 即可報名社團。 m. com. tw/0000 · 密碼:學生身分證字號後五碼+@Xx • 密碼非強制更改但建議更改。 低收入戶與身心障礙學生 • 如變更密碼後忘記密碼,請 如欲選社團,可至【帳戶 ·例如:學生111學年度為4年5班1號 至登入頁點選【忘記密碼】→ 管理】檢視補助身分是否 帳號:11140501 • 收信→重設。 勾選,若身分別有問題請 密碼:身分證字號後五碼@Xx ٠ 電話聯絡學務處〇〇組(分 • 同一帳號錯誤密碼達4次,帳 符號每個國小不同,不一定是@ • 機())。 戶將鎖定,5分鐘後才能再試。

## 課後社團管理系統

課後社團管理系統

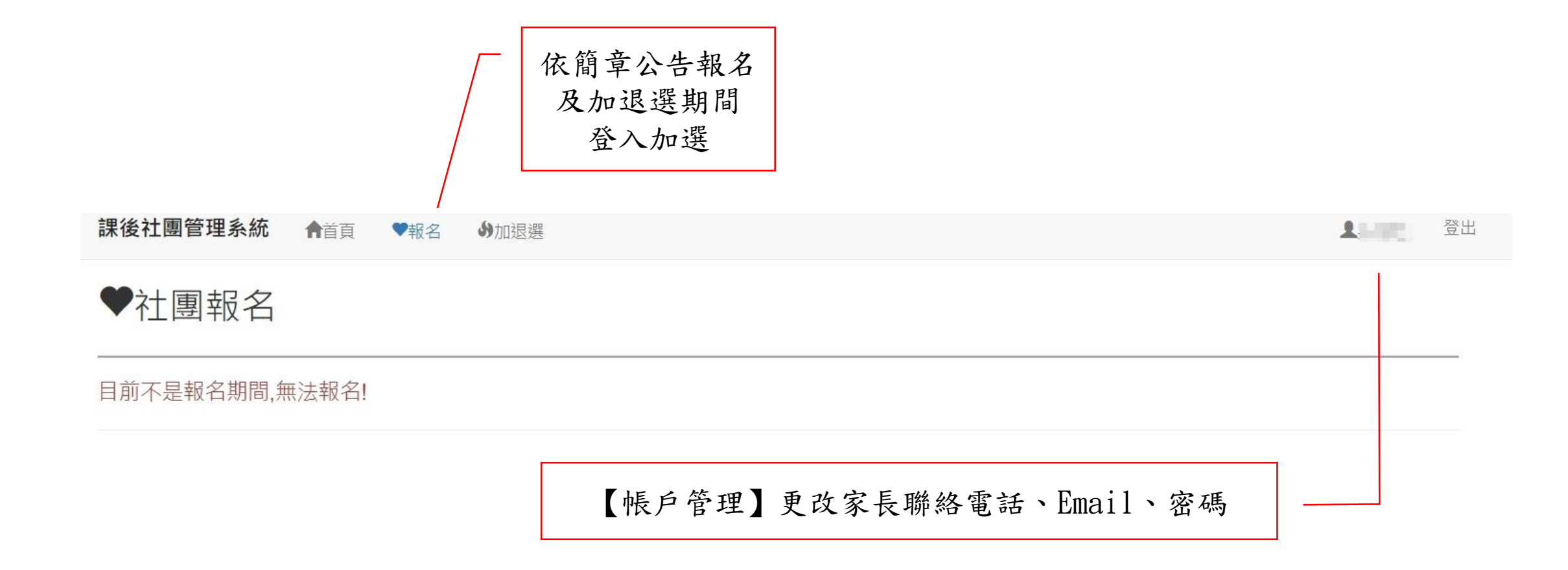

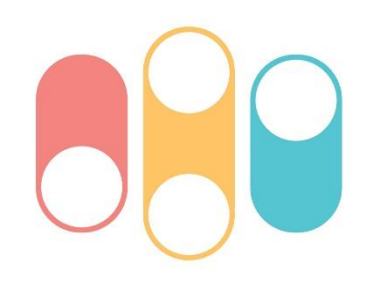

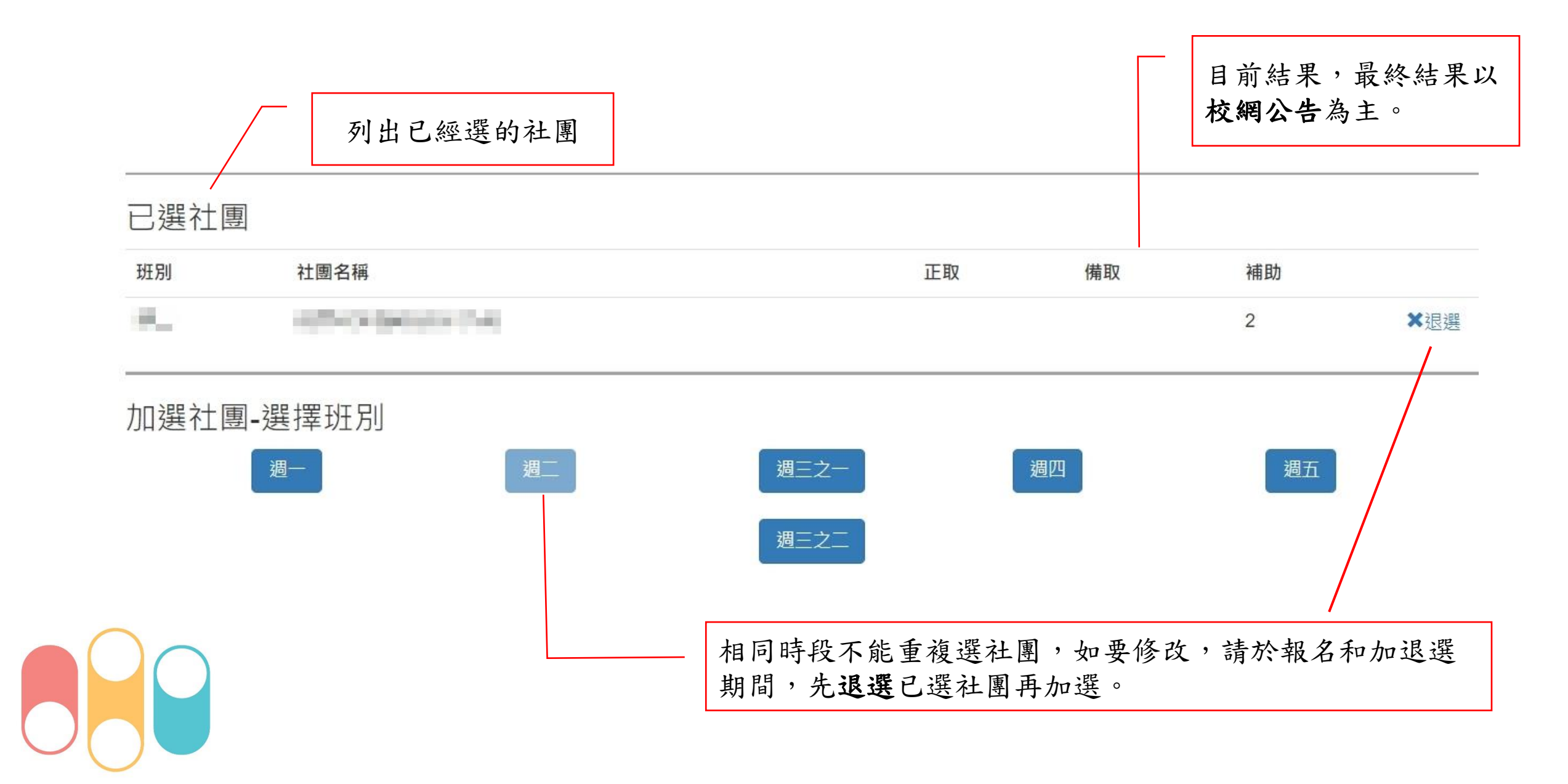